## Your handy reference guide.

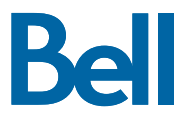

## Finding your HD channels.

| CHANNEL TYPE                | CHANNEL RANGE              |
|-----------------------------|----------------------------|
| Popular Networks            | 1201 - 1208<br>1220 - 1224 |
| Movies                      | 1300 - 1340                |
| Sports                      | 1400 – 1498                |
| News, Knowledge<br>and Kids | 1500 – 1567                |
| Lifestyle and Specialty     | 1570 – 1663                |
| International               | 642 – 899<br>2156 – 2779   |
| Music and Radio             | 900 - 982                  |

You can also check out our online channel search tool to search by network name or the channel number from your previous provider.

Visit **bell.ca/searchchannels** to get started.

Changing your TV programming.

1. Log in to MyBell at mybell.ca

- In the TV section, click the View details drop down menu, then select Change my programming
- **3**. Add the channels or packages you want. Your new programming should be active within 4 hours

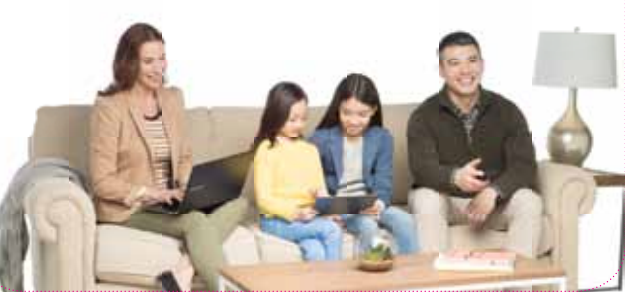

Changing your Wi-Fi password.

 In your web browser, type http://192.168.2.1 in the address bar and press enter.
If prompted, enter your administrator password. If you haven't changed the password, the default is: admin

2. Click Wi-Fi settings from the left menu

3. Update your network name (SSID) and password in the field identified and click **Save**  Getting more information.

Need a hand with one of your Bell services? We're here to help.

Contact us at:

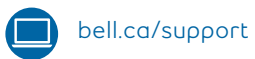

310-BELL

Your account information:

Account number

TV account number

Internet user ID (b1 number)

Wi-Fi password

Network name

Home phone number